# <u>届書印刷プログラム</u>

# 操作説明書

(健康保険組合/厚生年金基金加入事業所用)

(第 8. 10版)

令和5年3月

# 変更履歴

(1/1)

| 版数    | 変更年月日   | 分類    | 変更頁                                                  | 変更内容                                   |
|-------|---------|-------|------------------------------------------------------|----------------------------------------|
| 1.00  | 2003/03 | 新規    | _                                                    | 1.00版制定                                |
|       |         | 追加 7, |                                                      | ・届書レイアウト変更に伴う機能変更                      |
| 3.00  | 2004/03 | 修正    | 1, 2, 6,<br>9, 10,<br>11                             | ・印刷順指定機能の追加                            |
| 3.10  | 2005/04 | 修正    | 5~7,<br>10~12                                        | 印刷順指定機能の改善                             |
|       |         | 追加    | 14~17                                                |                                        |
| 3.20  | 2009/03 | 修正    | 目次<br>2~4,<br>6,7                                    | 届書印刷プログラムのWindows Vista対応              |
| 3. 30 | 2009/12 | 修正    | $2\sim 4,$<br>6, 7                                   | 日本年金機構設立に伴う組織名称の変更                     |
|       |         | 追加    | 18                                                   |                                        |
| 4.00  | 2011/12 | 修正    | 2~4,<br>6, 7,<br>14, 16,<br>17                       | 届書印刷プログラムのWindows 7対応<br>CDおよびDVD媒体の対応 |
| 4.10  | 2013/09 | 修正    | 表紙<br>目次<br>1~3,<br>5~7,<br>9,12,<br>14,15,<br>17,18 | 記載内容の変更                                |

| 版数   | 変更年月日   | 分類 | 変更頁                       | 変更内容                                                    |
|------|---------|----|---------------------------|---------------------------------------------------------|
| 5 00 | 2016/10 | 修正 | 2, 3, 4,<br>5, 6, 7,      | ・対応0S及び動作環境の変更<br>・初期インストール先の変更<br>・バージョンアップに伴う画面の差し替え  |
| 5.00 | 2016/10 | 削除 | 5章                        | ・バージョンアップに伴い、全てのQ&Aが不要に<br>なったため「5.こんなときは」を削除。          |
| 6.00 | 2018/3  | 修正 | 3                         | ・FD、MO対応の廃止                                             |
| 7.00 | 2019/4  | 修正 | 2, 3, 4,<br>5, 6, 7,<br>8 | ・対応0S及び動作環境の変更<br>・新元号名称の追加に伴う対応<br>・バージョンアップに伴う画面の差し替え |
| 8.00 | 2020/12 | 削除 | 2, 3, 4,<br>7             | ・対応0S及び動作環境の変更                                          |
| 8.01 | 2023/1  | 修正 | 目次<br>2, 3, 6             | ・Windows8.1サポート終了に伴う対応                                  |
| 8.10 | 2023/3  | 修正 | 2, 3, 6                   | ・Windows11対応に伴う修正                                       |

## <u> 目 次</u>

| 1. 届書印刷プログラム                                                                                | について                         | ••  | ••  | ••  | ••• | •• | • • | • | •• | • | ••• | • | • 1 |
|---------------------------------------------------------------------------------------------|------------------------------|-----|-----|-----|-----|----|-----|---|----|---|-----|---|-----|
| <ol> <li>パソコンの動作環境<br/>(1)ハードウェア環<br/>(2)ソフトウェア環</li> </ol>                                 | ••••<br>境<br>境               | ••• |     | ••• |     |    | • • | • |    | • | ••• | • | • 2 |
| <ol> <li>インストールとアン</li> <li>インストールす</li> <li>アンインストー</li> <li>その他</li> </ol>                | インストール<br>る<br>ルする           |     |     | ••• | ••• |    |     | • |    | • |     | • | • 3 |
| <ol> <li>4.電子媒体届書を印刷</li> <li>(1)印刷可能なファ</li> <li>(2)印刷操作につい</li> <li>(3)印刷される帳票</li> </ol> | する・<br>イルについて<br>て<br>名及び出力順 |     | ••• |     |     |    |     | • |    | • | ••• | • | • 7 |

1. 届書印刷プログラムについて

届書印刷プログラム(Kprint.exe)は、健康保険組合及び厚生年金基金に提出する電子媒体届書の内容を、紙出力するプログラムです。

2. パソコンの動作環境

届書印刷プログラムで健康保険組合及び厚生年金基金に提出する電子媒体届書の内容を印刷する ためのパソコンの動作環境を示します。

- (1) ハードウェア環境
  - ・CPU/メモリ: OS の動作環境に準じる
  - ・画面:解像度800ドット×600ドット以上を推奨
  - ・プリンタ:A4用紙が出力できるプリンタ
    - ※ フォントサイズは設定で変更できます。
      - Windows 10 の場合

スタートメニューから「設定」→「システム」→「ディスプレイ」の順に 選択し、「テキスト、アプリ、その他の項目のサイズを変更する」の つまみを一番左までドラッグして「100%(推奨)」に設定します。

Windows 11 の場合

スタートメニューから「設定」-「ディスプレイ」の順に選択し、「拡大/縮小」 のプルダウンで「100(推奨)」に設定します。

なお、変更すると Windows の再起動が必要となる場合があります。

- (2) ソフトウェア環境
  - ・OS:以下のOSについては動作確認済み

Windows 10 Pro Windows 11 Pro

※上記OS環境での動作確認は行っておりますが、ご使用のPC環境によっては、動作できないことがあります。

<商標に関する表示>

Windows は、米国 Microsoft Corporationの米国およびその他の国における商標又は登録商標です。

3. インストールとアンインストール

OS が Windows 10、Windows 11 であるパソコンにインストール(またはパソコンからアンインストール) する場合、管理者(Administrator)権限をもつユーザでのログオン/サインインして実行する必要があります。

届書印刷プログラムのインストール及びアンインストールは、フローチャート(図1-1)に従って 実施します。操作手順の括弧数字は次ページ以降の個別項目を参照ください。

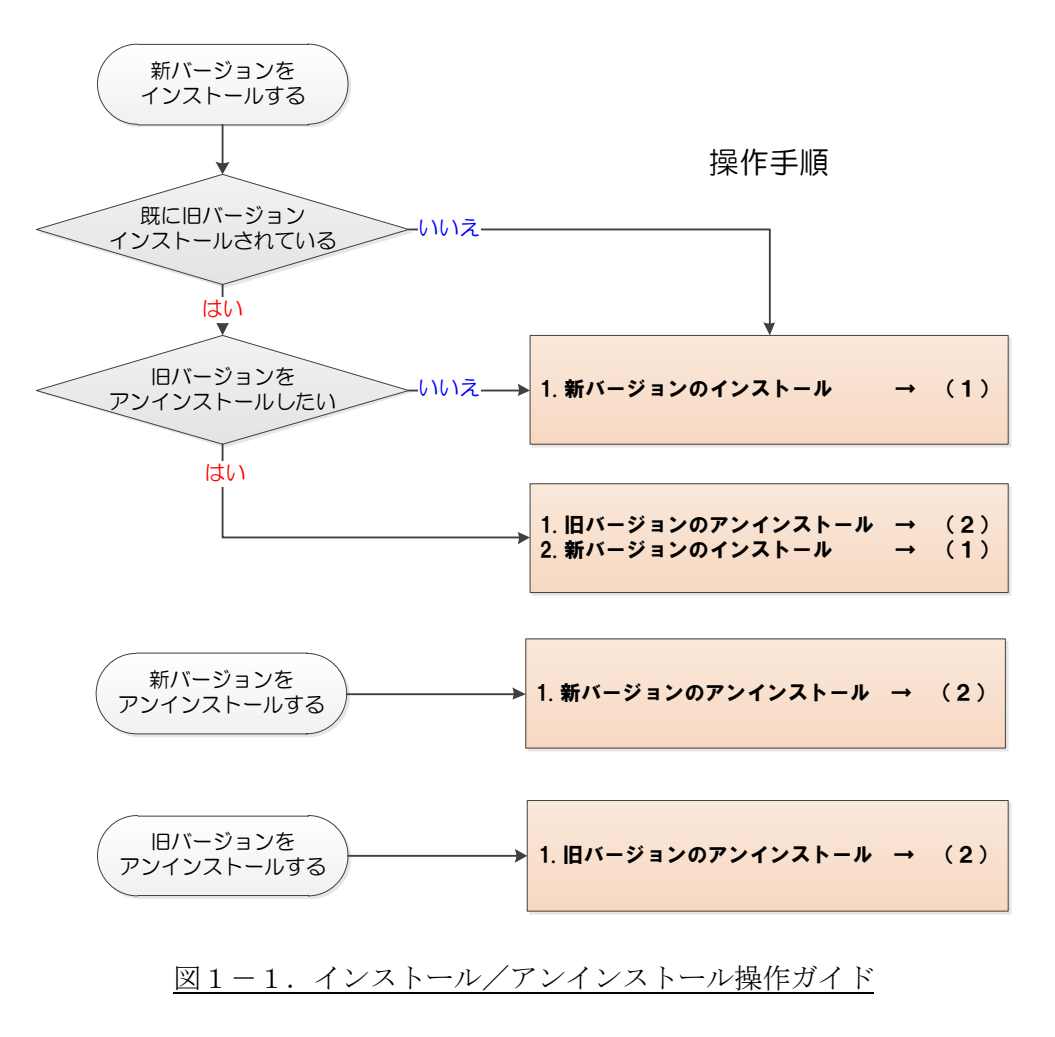

(1) インストールする

届書印刷プログラムのインストールは、以下の操作で行います。

① ホームページからダウンロードされたファイル(KprintXXX.msi\* **P**)をダブルクリック すると、インストール開始画面が表示されます(図1-2)。

\* XXX の数字はバージョンにより異なります

② 一般ユーザの場合、インストール実行中に管理者アカウントのパスワード入力を求められます。(図1-3)

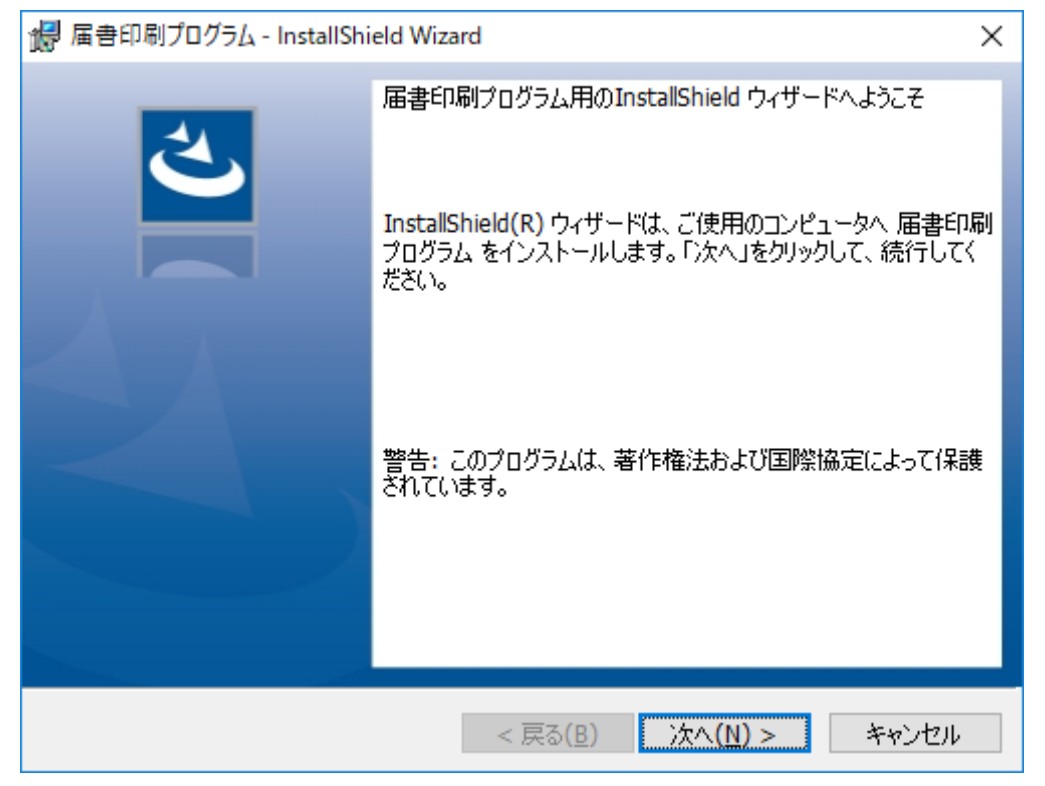

図1-2. インストール開始画面

| 🛞 ユーザー アカウント制御                                                                                          |
|----------------------------------------------------------------------------------------------------|
| 次の不明な発行元からのプログラムにこのコンピューターへの変更を許可しますか?                                                                  |
| プログラム名: C:¥Users¥tdkTest1¥AppData¥L¥Downloaded<br>¥{04DE06AC-95F2-43FA-BC2E-4477CD171B<br>届書印刷プログラム.msi |
| 確認済みの発行元: <b>不明</b>                                                                                     |
| ファイルの入手先: このコンピューター上のハード ドライブ                                                                           |
| 続行するには管理者アカウントのパスワードを入力して、[はい] をクリック<br>してください。<br>                                                     |
| レーザー名<br>パスワード<br>ドメイン: SEC                                                                             |
| <ul> <li>○ 詳細を表示する(D)</li> <li>(はい(Y)</li> <li>しいえ(N)</li> </ul>                                        |

図1-3. パスワード入力(例)

 ③ その後、画面の指示に従ってインストール作業を進めていくと、デスクトップ上に「届書印 刷プログラム Ver. XXXX ※1」アイコンが作成されます(図1-4)。

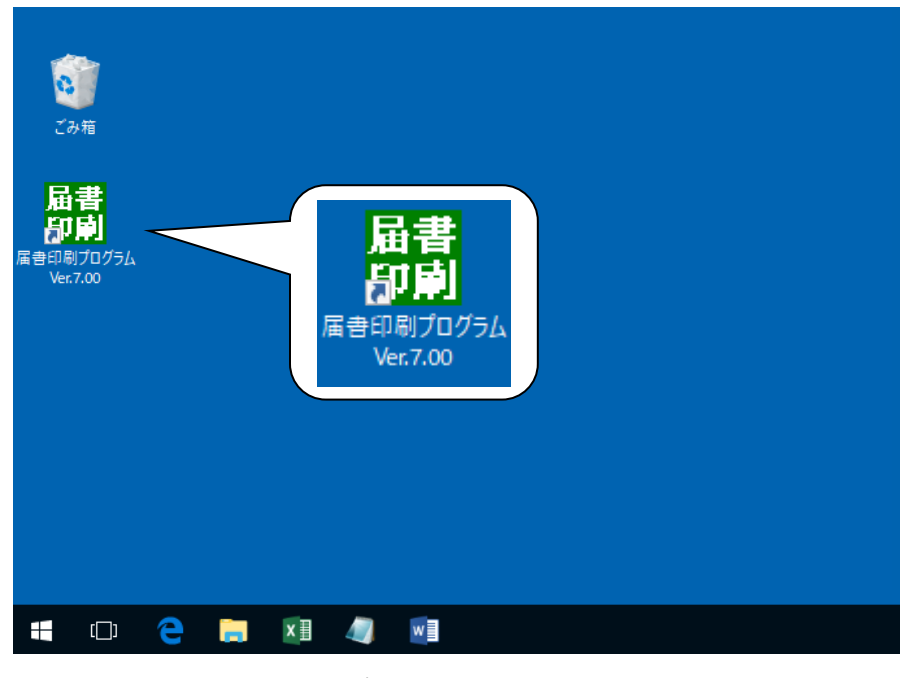

図1-4. デスクトップ画面(例) ※2

④ 以上でインストールは終了です。

「届書印刷プログラム Ver. XXXX ※1」アイコンをダブルクリックするとプログラムが起動されます。

- ※1 XXXX の数字はバージョンにより異なります。
- ※2 画面は ver 7.00 のものです。

【参考】インストールで作成される各フォルダの説明

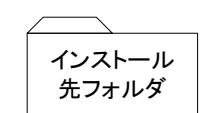

C:¥Program Files¥ShakaiHoken¥Kprint 届書印刷プログラム(Kprint.exe)を収録

※届書印刷プログラムは Version5.00 から初期状態でのインストール先が変更されました。

(2) アンインストールする

届書印刷プログラムをアンインストールする場合は、以下の操作で行います。

() (Windows 10)

デスクトップ画面の左下にある Windows マークをクリックし、表示されたメニューで[Windows システムツール]フォルダ内の[コントロールパネル]をクリックします。

(Windows 11)

デスクトップ画面にある Windows マークをクリックし、右上に表示された[すべてのアプリ]をクリ ックします。表示されたメニューから「Windows ツール」をクリックし、[コントロールパネル]を クリックします。

2 (Windows 10)

コントロールパネル画面から[プログラムと機能]をクリックします。

(Windows 11)

コントロールパネル画面から「プログラムのアンインストール」をクリックします。

③ [プログラムと機能] 画面で、「届書印刷プログラム」を選択し、[アンインストール(U)] をクリック します。

④確認ダイアログで [はい(Y)] ボタンをクリックすると、アンインストールが開始されます。

※アンインストール実行時には「ユーザーアカウント制御」画面が表示されます。

◆管理者アカウントの場合

「はい」または「許可」をクリックしてください。

◆標準ユーザーアカウントの場合 管理者アカウントのパスワードを入力し、「はい」または「OK」をクリックしてください。 「いいえ」または「キャンセル」をクリックすると、アンインストールを中止します。

⑤以上でアンインストールは終了です。

(3) その他

本ソフトウェア及びドキュメント等は、プログラムの修正等の理由により連絡することなくバー ジョンアップします。

最新情報については、日本年金機構ホームページ

(https://www.nenkin.go.jp/denshibenri/index.html)を参照願います。

4. 電子媒体届書を印刷する

(1) 印刷可能なファイルについて

以下の届書ファイルが印刷可能です。 ①健康保険組合提出用(「kpfd0006.csv」または「kpfd0006.txt」) ②厚生年金基金提出用(「knfd0006.csv」または「knfd0006.txt」) なお、年金事務所提出用(「shfd0006.csv」または「shfd0006.txt」)の届書ファイルは印刷でき ません。

- (2) 印刷操作について
  - ① 起動

パソコンのデスクトップ画面で「届書印刷プログラム Ver. XXXX ※1」アイコンをダブルクリックします。届書印刷プログラムが起動され、メイン画面(図1-5)が表示されます。

| 副 届書印刷プログラム(Version7.00)                                                                    | $\times$ |  |  |  |  |  |  |
|---------------------------------------------------------------------------------------------|----------|--|--|--|--|--|--|
| 健康保険組合・厚生年金基金用の<br>「届書」の印刷を行います。<br>提出種別・印刷対象届書・印刷順を選択後、ファイルの場所を<br>指定し、[印刷]ボタンをクリックしてください。 |          |  |  |  |  |  |  |
|                                                                                             |          |  |  |  |  |  |  |
| ● 健康保険組合 ○ 厚生年金基金                                                                           |          |  |  |  |  |  |  |
| └印刷対象届書                                                                                     |          |  |  |  |  |  |  |
| 🔽 資格取得 🔽 資格喪失 🔽 月額変更                                                                        |          |  |  |  |  |  |  |
| ▶ 算定基礎 ▶ 貸与支払                                                                               |          |  |  |  |  |  |  |
| 67局川順                                                                                       |          |  |  |  |  |  |  |
| 1. 事業所整理記号 		 (必須)                                                                          |          |  |  |  |  |  |  |
| 2. 届書種別 💌 (必須)                                                                              |          |  |  |  |  |  |  |
| 3. (未指定) 💌                                                                                  |          |  |  |  |  |  |  |
| 4. (未指定) 💌                                                                                  |          |  |  |  |  |  |  |
| 5. (未指定) 💌                                                                                  |          |  |  |  |  |  |  |
| ※ 項番3~5は必要に応じて設定してください。                                                                     |          |  |  |  |  |  |  |
| ┌ ファイルの場所 ――――                                                                              | _        |  |  |  |  |  |  |
| C:¥ 参照(B)                                                                                   |          |  |  |  |  |  |  |
| E印刷(P) 終了(≥ ^ルフ℃H)                                                                          |          |  |  |  |  |  |  |

図1-5 メイン画面 ※2

- ※1 XXXXの数字はバージョンにより異なります。
- ※2 画面は ver 7.00 のものです。

②提出種別の選択

プログラム起動時は健康保険組合が選択されています。印刷対象とする提出種別を選択してくだ さい。

③印刷対象届書の選択

プログラム起動時は全届書が選択されています。印刷不要な届書がある場合はチェックを外して ください。

④印刷順の指定

印刷順の指定内容を表1-1に示します。印刷する順番を変更する場合はプルダウンリストより 選択してください。

| 提出種別   | 印刷順      | 印刷順の初期設定                                        | 印刷順の変更                                                                                                  |
|--------|----------|-------------------------------------------------|----------------------------------------------------------------------------------------------------|
| 健康保険組合 | 1.       | 事業所整理記号                                         | <ul> <li>プルダウンから以下の項目を選択し、印刷順</li> <li>を変更することができます。</li> <li>・事業所整理記号</li> <li>・事業所番号(健保組合)</li> </ul> |
|        | ۷.       | 加音裡小」                                           | <ul> <li>・届書種別</li> </ul>                                                                               |
|        | 3.       | (未指定)                                           | プルダウンから以下の項目を選択し、印刷順<br>を変更することができます。                                                                   |
|        | 4. (未指定) | <ul> <li>・被保険者整理番号</li> <li>・被保険者証番号</li> </ul> |                                                                                                    |
|        | 5.       | (未指定)                                           | <ul> <li>・被保険者氏名(カナ)</li> <li>・生年月日</li> <li>・(未指定)</li> </ul>                                          |
| 厚生年金基金 | 1.       | 事業所整理記号                                         | プルダウンから以下の項目を選択し、印刷順<br>を変更することができます。<br>・ 事業研整理記号                                                      |
|        | 2.       | 届書種別                                            | ・事業所番号(基金)<br>・届書種別                                                                                     |
|        | 3.       | (未指定)                                           | プルダウンから以下の項目を選択し、印刷順<br>を変更することができます。                                                                   |
|        | 4.       | (未指定)                                           | <ul> <li>・被保険者整理番号</li> <li>・加入員番号</li> <li>・抽口(2) 本氏 &amp; (1)</li> </ul>                              |
|        | 5.       | (未指定)                                           | <ul> <li>・ 彼保陳者氏名(ハフ)</li> <li>・ 生年月日</li> <li>・ (未指定)</li> </ul>                                       |

表1-1. 印刷順の設定表

必要に応じて1.~5.の印刷順の変更を行ってください。

⑤ファイルの場所

健康保険組合/厚生年金基金用の「届書ファイル」があるドライブまたはフォルダを指定してく ださい。

⑥印刷の実行

[印刷(P)] ボタンを押下するとプリンタ設定画面(図1-6) が表示されます。

| プリンタの設定             |                                   |          | <u>? ×</u>        |
|---------------------|-----------------------------------|----------|-------------------|
| <sub>ロ</sub> プリンターー |                                   |          |                   |
| 名前( <u>N</u> ):     | Canon BJ F600                     | <b>_</b> | プロパティ( <u>P</u> ) |
| 状態:<br>種種           | 通常使うプリンタ: オンライン<br>Canon B L 5600 |          |                   |
| 場所:                 | LPT1:                             |          |                   |
|                     |                                   | ED BIL   | Diciné            |
|                     |                                   |          |                   |
| サイス(型):             | A4 210 × 297 mm                   | <u> </u> | n one⊡            |
| 給紙方法《               | ③ オートシートフィーダ                      |          | └ © 横( <u>A</u> ) |
|                     |                                   | 0        | (キャンセル            |
|                     |                                   |          |                   |

図1-6 プリンタ設定画面

プリンタ設定画面では印刷を行う際の条件を設定します。

a. プリンタ設定

通常使用するプリンタが初期値として表示されますが、その他に接続されているプリンタ があれば出力先を変更することが可能です。

b. 用紙設定

用紙サイズは「A4」、給紙方法は「自動」が初期値として表示されます。

c. 印刷の向き

「横」が初期値として表示されます。

条件の設定が終わりましたら[OK]ボタンを押下してください。印刷を開始します。 印刷される帳票及び、帳票の出力順については(3)を参照してください。

⑦終了

メイン画面(図1-5)で[終了(X)]ボタンを押下すると、届書印刷プログラムを終了します。

(3) 印刷される帳票名及び出力順

①帳票名一覧

〈健康保険組合届書〉

| 表 | 1 | -2.        | 健康保険組合届書の帳票名- | - 覧  |
|---|---|------------|---------------|------|
| 1 | - | <i>–</i> . |               | - 50 |

|       | 正                | 副(確認通知書)         |
|-------|------------------|------------------|
| 資格取得届 | 健康保険被保険者資格取得届    | 健康保険被保険者資格取得確認およ |
|       |                  | び標準報酬決定通知書       |
| 資格喪失届 | 健康保険被保険者資格喪失届    | 健康保険被保険者資格喪失確認通知 |
|       |                  | 書                |
|       |                  |                  |
| 算定基礎届 | 健康保険被保険者標準報酬月額算定 | 健康保険厚生年金保険被保険者標準 |
|       | 基礎届              | 報酬決定通知書          |
| 月額変更届 | 健康保険被保険者標準報酬月額変更 | 健康保険厚生年金保険被保険者標準 |
|       | 届                | 報酬改定通知書          |
| 賞与支払届 | 健康保険被保険者賞与支払届    | 健康保険厚生年金保険標準賞与額決 |
|       |                  | 定通知書             |

〈厚生年金基金届書〉

|       | E                | 副(確認通知書)         |
|-------|------------------|------------------|
| 資格取得届 | 厚生年金基金加入員資格取得届   | 厚生年金基金加入員資格取得確認お |
|       |                  | よび報酬標準給与決定通知書    |
| 資格喪失届 | 厚生年金基金加入員資格喪失届   | 厚生年金基金加入員資格喪失確認通 |
|       |                  | 知書               |
| 算定基礎届 | 厚生年金基金加入員報酬標準給与月 | 厚生年金基金加入員報酬標準給与決 |
|       | 額算定基礎届           | 定通知書             |
| 月額変更届 | 厚生年金基金加入員報酬標準給与月 | 厚生年金基金加入員報酬標準給与改 |
|       | 額変更届             | 定通知書             |
| 賞与支払届 | 厚生年金基金加入員賞与標準給与支 | 厚生年金基金加入員賞与標準給与決 |
|       | 払届               | 定通知書             |

表1-3. 厚生年金基金届書の帳票名一覧

表1-4に従い並び替えを行って出力します。

| 項番 | 出力順項目          | 出力順                |
|----|----------------|--------------------|
| 1  | 事業所整理記号        | 左詰め JIS 文字コード昇順    |
| 2  | 事業所番号(健保組合)    | 左詰め JIS 文字コード昇順    |
| 3  | 事業所番号(基金)      | 左詰め JIS 文字コード昇順    |
| 4  | 届書種別           | 資格取得届→資格喪失届→月額変更届→ |
|    |                | 算定基礎届→賞与支払届        |
|    |                | の順                 |
| 5  | 被保険者整理番号       | 左「0」埋め被保険者整理番号昇順   |
| 6  | 被保険者証番号(健保の場合) | 左詰め JIS 文字コード昇順    |
| 7  | 加入員番号 (基金の場合)  | 左詰め JIS 文字コード昇順    |
| 8  | 被保険者氏名(カナ)     | 左詰め JIS 文字コード昇順    |
| 9  | 生年月日           | 生年月日昇順             |

表1-4. 出力順

※正帳票と副帳票(確認通知書)は、正、副の順番で出力されます。 ※1届書が複数枚になる場合は、正副正副正副・・の順番で出力されます

### 出力順の例

提出種別が健康保険組合の場合に印刷順の1.~5.をそれぞれ設定した場合の具体例を示しま す。尚、提出種別が厚生年金基金の場合は「被保険者証番号」を「加入員番号」に読み替えてく ださい。

| 리고 순크 비즈 | 古类武教田司日 | 日書任回 | 事業所 | 被保険者   | 被保険者氏名                         | 被保険者氏名  | 生  | 年月日    | 被保険者証   |
|----------|---------|------|-----|--------|--------------------------------|---------|----|--------|---------|
| 北파順      | 争未所登理記方 | 庙音悝別 | 番号  | 整理番号   | (ከታ)                           | (漢字)    | 元号 | 年月日    | 番号      |
| 1        | 01–アイウ  | 資格喪失 | 123 | 165532 | <b>サ</b> トウ カス <sup>*</sup> オ  | 佐藤 一雄   | 昭和 | 120102 | AKP0050 |
| 2        | 02-カキク  | 資格喪失 | 340 | 221038 | <b>サ</b> トウ                    | 佐藤 和夫   | 昭和 | 030505 | BKP0220 |
| 3        | 01–アイウ  | 賞与支払 | 123 | 165540 | アオヤマ イチロウ                      | 青山 一郎   | 昭和 | 610201 | AKP0049 |
| 4        | 01–アイウ  | 賞与支払 | 123 | 165920 | <b>サイトウ カ</b> ス <sup>*</sup> オ | 斉藤 一夫   | 昭和 | 610131 | AKP0030 |
| 5        | 02-カキク  | 賞与支払 | 340 | 223941 | サ`マ カス`オ                       | 座間 一夫   | 昭和 | 600131 | BKP0201 |
| 6        | 03ーサシス  | 算定基礎 | 123 | 60051  | ササキ ユミコ                        | 佐々木 由美子 | 昭和 | 451108 | CKP0001 |
| 7        | 03ーサシス  | 算定基礎 | 123 | 59936  | アオヤキ゛イクオ                       | 青柳 和雄   | 昭和 | 461109 | CKP0100 |
| 8        | 03ーサシス  | 算定基礎 | 123 | 500310 | ササキ カズオ                        | 佐々木 一男  | 昭和 | 510207 | CKP0099 |
| 9        | 03ーサシス  | 算定基礎 | 123 | 291130 | アオヤマ ジロウ                       | 青山 二郎   | 昭和 | 510307 | CKP0010 |
| 10       | 01–ፖイウ  | 算定基礎 | 123 | 165540 | アオヤマ イチロウ                      | 青山 一郎   | 昭和 | 501015 | AKP0051 |

表1-5. 届書ファイルの収録例

【例1】

1. 届書種別→2. 事業所整理記号→3. 未指定→4. 被保険者整理番号→5. 被保険者氏名(カナ)

| 収録順 | 事業所整理記号 | 届書種別 | 事業所 | 被保険者   | 被保険者氏名                         | 被保険者氏名  | 生年月日 |        | 被保険者証   |
|-----|---------|------|-----|--------|--------------------------------|---------|------|--------|---------|
|     |         |      | 番号  | 整理番号   | (ከታ)                           | (漢字)    | 元号   | 年月日    | 番号      |
| 1   | 01–アイウ  | 資格喪失 | 123 | 165532 | <b>サ</b> トウ カス <sup>*</sup> オ  | 佐藤 一雄   | 昭和   | 120102 | AKP0050 |
| 2   | 02-カキク  | 資格喪失 | 340 | 221038 | <b>サ</b> トウ カス <sup>*</sup> オ  | 佐藤 和夫   | 昭和   | 030505 | BKP0220 |
| 10  | 01–アイウ  | 算定基礎 | 123 | 165540 | アオヤマ イチロウ                      | 青山 一郎   | 昭和   | 501015 | AKP0051 |
| 7   | 03ーサシス  | 算定基礎 | 123 | 59936  | アオヤキ゛イクオ                       | 青柳 和雄   | 昭和   | 461109 | CKP0100 |
| 6   | 03ーサシス  | 算定基礎 | 123 | 60051  | ササキ ユミコ                        | 佐々木 由美子 | 昭和   | 451108 | CKP0001 |
| 9   | 03ーサシス  | 算定基礎 | 123 | 291130 | アオヤマ ジロウ                       | 青山 二郎   | 昭和   | 510307 | CKP0010 |
| 8   | 03ーサシス  | 算定基礎 | 123 | 500310 | ササキ カズオ                        | 佐々木 一男  | 昭和   | 510207 | CKP0099 |
| 3   | 01–アイウ  | 賞与支払 | 123 | 165540 | ፖオヤマ イチロウ                      | 青山 一郎   | 昭和   | 610201 | AKP0049 |
| 4   | 01–アイウ  | 賞与支払 | 123 | 165920 | <b>サイトウ カ</b> ス <sup>*</sup> オ | 斉藤 一夫   | 昭和   | 610131 | AKP0030 |
| 5   | 02-カキク  | 賞与支払 | 340 | 223941 | サ`マ カス`オ                       | 座間 一夫   | 昭和   | 600131 | BKP0201 |

#### 【例2】

1. 事業所整理記号→2. 届書種別→3. 被保険者氏名(カナ)→4. 未指定→5. 生年月日

| 고비 루스 루니 | 事業所整理記号 | 届書種別 | 事業所 | 被保険者   | 被保険者氏名                        | 被保険者氏名  | 生年月日 |        | 被保険者証   |
|----------|---------|------|-----|--------|-------------------------------|---------|------|--------|---------|
| 収鉱順      |         |      | 番号  | 整理番号   | (ከታ)                          | (漢字)    | 元号   | 年月日    | 番号      |
| 1        | 01–アイウ  | 資格喪失 | 123 | 165532 | <b>サ</b> トウ カス <sup>*</sup> オ | 佐藤 一雄   | 昭和   | 120102 | AKP0050 |
| 10       | 01–アイウ  | 算定基礎 | 123 | 165540 | アオヤマ イチロウ                     | 青山 一郎   | 昭和   | 501015 | AKP0051 |
| 3        | 01–アイウ  | 賞与支払 | 123 | 165540 | ፖオヤマ イチロウ                     | 青山 一郎   | 昭和   | 610201 | AKP0049 |
| 4        | 01–アイウ  | 賞与支払 | 123 | 165920 | <b>サイトウ カ</b> ス`オ             | 斉藤 一夫   | 昭和   | 610131 | AKP0030 |
| 2        | 02-カキク  | 資格喪失 | 340 | 221038 | <b>サ</b> トウ                   | 佐藤 和夫   | 昭和   | 030505 | BKP0220 |
| 5        | 02-カキク  | 賞与支払 | 340 | 223941 | サ`マ カス`オ                      | 座間 一夫   | 昭和   | 600131 | BKP0201 |
| 7        | 03ーサシス  | 算定基礎 | 123 | 59936  | アオヤキ゛イクオ                      | 青柳 和雄   | 昭和   | 461109 | CKP0100 |
| 9        | 03ーサシス  | 算定基礎 | 123 | 291130 | アオヤマ ジロウ                      | 青山 二郎   | 昭和   | 510307 | CKP0010 |
| 8        | 03ーサシス  | 算定基礎 | 123 | 500310 | ササキ カス`オ                      | 佐々木 一男  | 昭和   | 510207 | CKP0099 |
| 6        | 03ーサシス  | 算定基礎 | 123 | 60051  | ササキ ユミコ                       | 佐々木 由美子 | 昭和   | 451108 | CKP0001 |

【例3】

1. 届書種別→2. 事業所番号→3. 被保険者証番号→4. 被保険者氏名(カナ)→5. 生年月日

| 이 도소크 비즈 | ᇂᄴᆰᅘᄪᆰᄆ       | ㅁ妻廷미 | 事業所 | 被保険者   | 被保険者氏名                         | 被保険者氏名  | 生  | 年月日    | 被保険者証   |
|----------|---------------|------|-----|--------|--------------------------------|---------|----|--------|---------|
| 北荻順      | ● 未 所 登 埋 記 亏 | 由書裡別 | 番号  | 整理番号   | (ከታ)                           | (漢字)    | 元号 | 年月日    | 番号      |
| 1        | 01–アイウ        | 資格喪失 | 123 | 165532 | <b>サ</b> トウ カス <sup>*</sup> オ  | 佐藤 一雄   | 昭和 | 120102 | AKP0050 |
| 2        | 02-カキク        | 資格喪失 | 340 | 221038 | <b>サ</b> トウ                    | 佐藤 和夫   | 昭和 | 030505 | BKP0220 |
| 10       | 01–アイウ        | 算定基礎 | 123 | 165540 | アオヤマ イチロウ                      | 青山 一郎   | 昭和 | 501015 | AKP0051 |
| 6        | 03ーサシス        | 算定基礎 | 123 | 60051  | ササキ ユミコ                        | 佐々木 由美子 | 昭和 | 451108 | CKP0001 |
| 9        | 03ーサシス        | 算定基礎 | 123 | 291130 | アオヤマ ジロウ                       | 青山 二郎   | 昭和 | 510307 | CKP0010 |
| 8        | 03-サシス        | 算定基礎 | 123 | 500310 | ササキ カズオ                        | 佐々木 一男  | 昭和 | 510207 | CKP0099 |
| 7        | 03ーサシス        | 算定基礎 | 123 | 59936  | アオヤキ゛イクオ                       | 青柳 和雄   | 昭和 | 461109 | CKP0100 |
| 4        | 01–アイウ        | 賞与支払 | 123 | 165920 | <b>サイトウ カ</b> ス <sup>*</sup> オ | 斉藤 一夫   | 昭和 | 610131 | AKP0030 |
| 3        | 01–アイウ        | 賞与支払 | 123 | 165540 | アオヤマ イチロウ                      | 青山 一郎   | 昭和 | 610201 | AKP0049 |
| 5        | 02-カキク        | 賞与支払 | 340 | 223941 | ザマカズオ                          | 座間 一夫   | 昭和 | 600131 | BKP0201 |